# indice

| Introduzion  | e                                              | pag 2  |
|--------------|------------------------------------------------|--------|
| 5 azio       | ni per lavorare coi brani                      | pag 2  |
| Come regis   | trarsi                                         | pag 3  |
| Divers       | si tipi di utente per diversi tipi di esigenze | pag 3  |
| La barra vei | de: il vostro MIXER                            | pag 4  |
| Ricero       | ca libera                                      |        |
| Gene         | re musicale                                    |        |
| Atmos        | sfera                                          | pag 5  |
| Ritmo        |                                                | pag 6  |
| Orche        | strazione                                      | pag 6  |
| Testo        |                                                | pag 6  |
| Prodo        | tto                                            | pag 7  |
| Come effett  | uare le ricerche                               | pag 8  |
| Affina       | ricerca per                                    | pag 8  |
| Gli op       | eratori booleani                               | pag 9  |
| Azzer        | are i parametri di ricerca                     | pag 9  |
| Navigare tra | a i brani                                      | pag 10 |
| La de        | scrizione                                      | pag 10 |
| L'etich      | netta                                          | pag 10 |
| Le infe      | ٥                                              | pag 10 |
| La du        | rata                                           | pag 10 |
| La cat       | egoria di prezzo                               | pag 10 |
|              | Silver                                         | pag 10 |
|              | Gold                                           | pag 10 |
|              | Platinum                                       | pag 10 |
| ll sem       | aforo                                          | pag 10 |
| l diritti    | l                                              | pag 11 |
| Le 5 a       | izioni                                         | pag 11 |
|              | Ascolta                                        | pag 11 |
|              | Scarica (solo ad uso interno)                  | pag 11 |
|              | Aggiungi a progetto                            | pag 11 |
|              | Visualizza album                               | pag 11 |
|              | Richiedi diritti                               | pag 12 |
| My Project   |                                                | pag 13 |
|              | Elenco progetti                                | pag 13 |
|              | Ultimo progetto inserito                       | pag 13 |
| My Library   |                                                | pag 14 |
|              | Archivio dei brani ascoltati                   | pag 14 |
|              | Archivio degli mp3 scaricati                   | pag 14 |
|              | Licenze acquistate                             | pag 14 |
|              | Abbonamenti attivi                             |        |

## introduzione

Preludiomusiclibrary.com è un portale ad uso esclusivo di chi cerca la musica più efficace per le proprie produzioni video. In questo tutorial puoi farti un'idea delle caratteristiche del

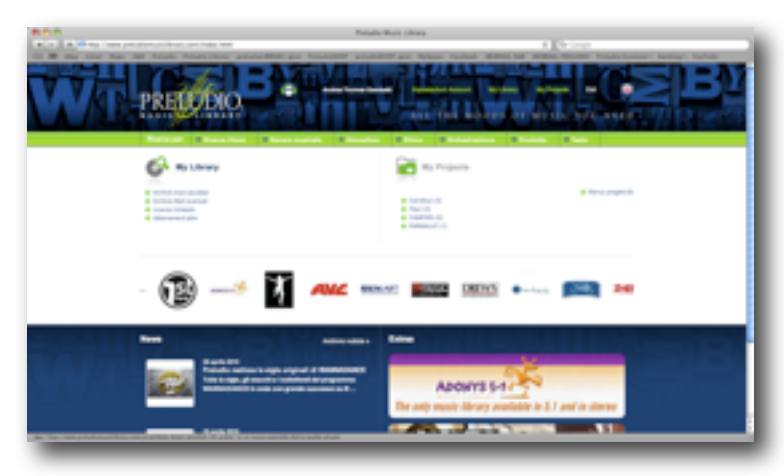

nostro database on-line e cominciare a prendere confidenza con gli strumenti che esso offre per aiutarti nelle ricerche.

Ecco una sintesi dei plus: -ricerche **on-line**, non è necessario utilizzare alcun CD o DVD; -ricerca flessibile per **affinamenti** successivi; - selezione mirata per la **Comunicazione**, la Tv, il Cinema; - selezione dei migliori **talenti** 

nazionali ed internazionali;

- selezione di gruppi underground ed emergenti;

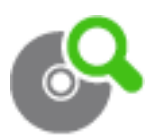

- il semaforo "editabile";
- chiara indicazione della fascia di prezzo: silver, gold o platinum;
- la chiave di ricerca per "prodotto";
- accesso personale con spazio MyProject e MyLibrary;
- il form predisposto per la richiesta di preventivo on-line;
- preventivi e licenze veloci.

## 5 azioni per lavorare coi brani

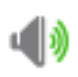

#### ASCOLTA

Cliccando sul player hai modo di ascoltare la traccia selezionata in formato mp3 a 128 Kbps.

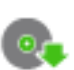

## SCARICA

Gli utenti verificati hanno la possibilità di scaricare la traccia in formato mp3 per verificarne l'efficacia. Scaricando una traccia si dichiara di accettare tutte le condizioni generali di fornitura del servizio.

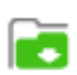

#### **AGGIUNGI A PROGETTO**

Crea i tuoi progetti per selezionare e trovare più facilmente i brani da riascoltare nel corso delle tue ricerche.

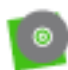

Шĭ

#### SCHEDA ALBUM

Se il brano appartiene a un album è possibile visualizzare la scheda e ascoltare tutta la track list.

## **RICHIEDI LA LICENZA**

Direttamente on-line, senza alcuna perdita di tempo, invia il modulo con la richiesta di preventivo per la concessione dei diritti di sincronizzazione di uso della registrazione.

# Come registrarsi

Il processo di registrazione è semplice e veloce.

Come **campi personali** obbligatori occorre inserire il proprio nome e cognome, il sesso, la e-mail, un proprio numero di telefono personale.

Come **dati della società** è necessario inserire il tipo di società per cui si lavora, il nome della società, l'indirizzo, un riferimento telefonico e il proprio ruolo all'interno dell'azienda. Dopodiché si sceglie la propria **password**.

Se si è interessati alla sottoscrizione di pacchetti in **abbonamento** (solo per utilizzi non pubblicitari) è possibile segnalarlo nel riquadro "altre informazioni".

Per ultimare il processo di registrazione è indispensabile confermare di aver preso visione dell'**informativa sulla privacy** nonché di accettare le **condizioni contrattuali** che regolano la navigazione e l'utilizzo delle tracce di preludiomusiclibrary.com.

| Dati personali                      |                      |                        |                                              |
|-------------------------------------|----------------------|------------------------|----------------------------------------------|
| Norme*                              | Cognone*             | Data di naecita Bessar | Or                                           |
| E-raf                               | ,                    | alatoro principala"    | Taleforo secontario (Skype o altro contatto) |
|                                     |                      |                        |                                              |
| Dati della società                  | Nome sociala?        | indirizzo'             | CAR                                          |
| -Seleziona-                         | 4                    |                        |                                              |
| CHA                                 | Provincial           | Napizre*               |                                              |
|                                     | -Seleziona-          | ( Ralia                | 1                                            |
|                                     |                      |                        |                                              |
| Fallifond filled bockeds"           | Sile Pro             | met                    | Rudo"                                        |
|                                     |                      |                        | Conserva-                                    |
| Password                            |                      |                        |                                              |
| Pasaword*                           | Conferme pessword*   |                        |                                              |
|                                     |                      |                        |                                              |
|                                     |                      |                        |                                              |
| Altre informazioni                  |                      |                        |                                              |
| Pensi II essens interessato el pace | • formernandos ither |                        |                                              |
| Osi Ono                             |                      |                        |                                              |
|                                     |                      |                        |                                              |

Invia richiesta account

A questo punto si clicca su Invia richiesta account.

Si riceverà una mail di conferma e sarà sufficiente cliccare sul link sottostante per avviare il processo di verifica. Nell'attesa sarete registrati come "utente in attesa di conferma", con la possibilità comunque di navigare all'interno di preludiomusiclibrary.com.

## Diversi tipi di utente per diversi tipi di esigenze

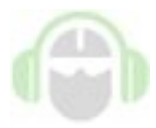

#### Utente in attesa di conferma

Preludiomusiclibrary è un portale riservato ai professionisti del settore. Per poter accedere è necessario registrarsi ed ottenere la verifica.

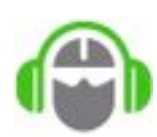

#### Utente registrato

L'utente registrato ha la possibilità di accedere a tutte le funzioni del portale, compreso il download dei file in formato mp3 a 128 Kbps ad uso interno.

# La barra verde: il vostro MIXER

La barra verde è il vostro "mixer". Consente di effettuare ricerche sulla base di differenti chiavi di ricerca, tutte incrociabili tra loro:

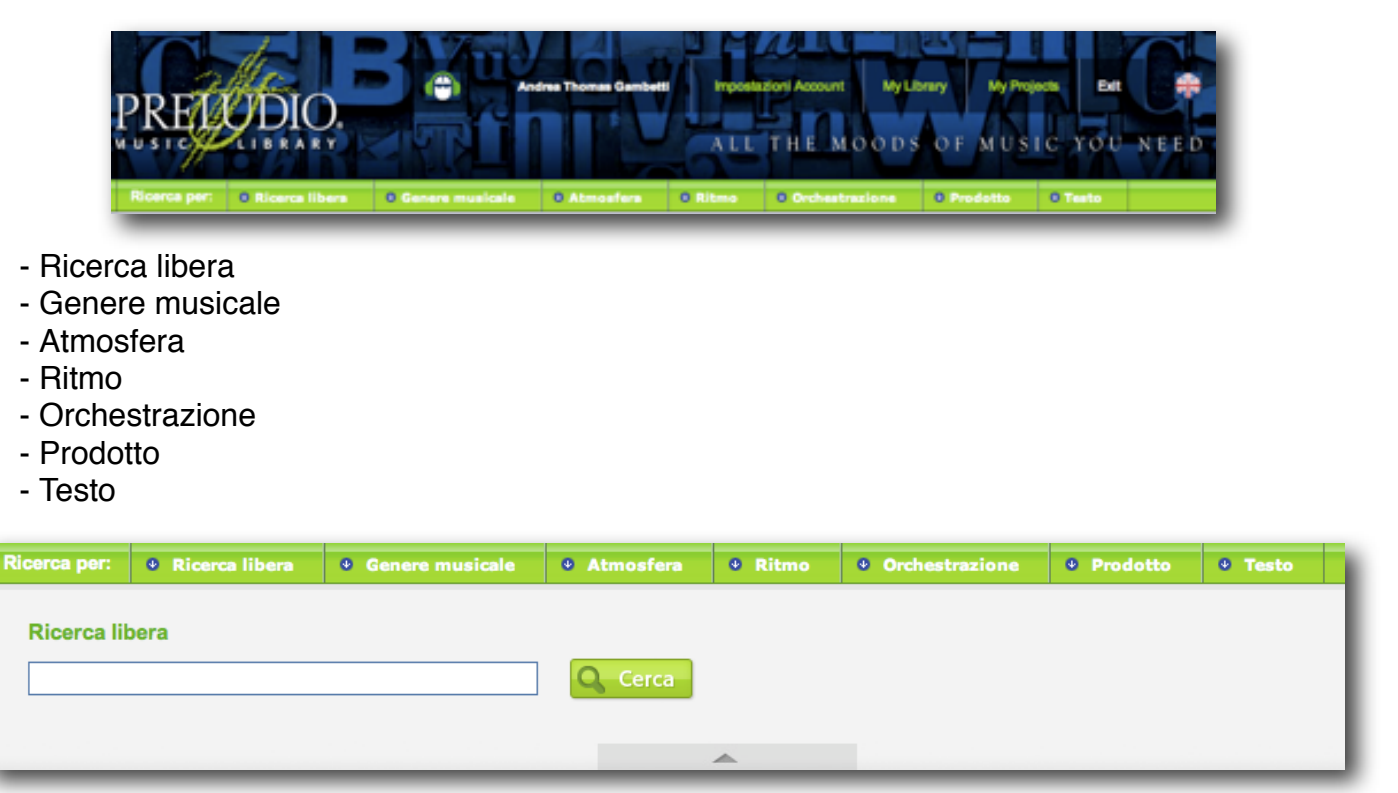

## **Ricerca libera**

In ricerca libera vengono indicizzate numerose informazioni:

- il titolo del brano;
- la sua descrizione;
- i nomi degli autori, compositori, editori e gli interpreti (quando il brano è associato ad un album);
- l'etichetta;
- le keyword associate.

E' pertanto possibile inserire nomi, parole, suggestioni.

Es. Sole, deserto, onde... per brani che richiamano queste suggestioni.

Ma anche "stile Allevi" per i brani nello stile di Allevi.

Inserendo soltanto "Allevi" troveremo i brani nello stile di Allevi, ma anche tutti quei brani nella cui descrizione c'è la parola Allevi.

La ricerca libera riconosce parole di minimo 3 caratteri.

Le parole inserite singolarmente, separate dallo spazio, vengono cercate secondo il criterio **OR** (per es. sole mare troverà i brani che richiamano il sole o il mare).

Se si desidera trovare i brani che corrispondano a più di una parola (**AND**), dopo lo spazio di separazione delle parole occorre inserire il + (per es. sole +mare troverà i brani che richiamano il sole e anche il mare nello stesso brano).

Se si cercano brani che richiamino una parola ma non un'altra (**NOT**), dopo lo spazio di separazione occorre inserire il - (per es. sole -mare troverà i brani che richiamano il sole ma non il mare).

Per individuare una frase precisa (per esempio un titolo) è necessario racchiuderlo tra virgolette.

I risultati vengono ordinati secondo l'attinenza alla ricerca

Si suggerisce di non utilizzare il campo "Ricerca libera" per replicare altre chiavi di ricerca, come ad esempio un genere, un'atmosfera, un ritmo o un'orchestrazione.

| Ricence per: 0 Ricen         | a libera O Genere musical        | e O Atmosfere O Ribm | o O Orchestrasione    | O Prodetto O Testo  |
|------------------------------|----------------------------------|----------------------|-----------------------|---------------------|
| Ricerca per Genere           | musicale:                        |                      |                       |                     |
| I PIÚ POPOLARI               |                                  |                      |                       |                     |
| A cappella                   | Ambient                          | Diame                | Chillout              | Classics            |
| Comedy Film                  | Corate                           | Crazy                | Dance                 | Drum 'r' Bass       |
| Easy Listening               | Eleftronica                      | Einico               | Folk                  | House               |
| Industrial                   | Lounge                           | Modern plane         | Musica Per Ilambici   | Munica da Film      |
| Natale                       | Pop                              | Rinascimentale       | Rock                  | Trritor             |
| Chludi                       |                                  |                      |                       |                     |
| Acid June                    | Atorcativa                       | Buogram              | Boogle Woogle         | Bossanova           |
| Brasiliano                   | Carzone                          | Contemporanea        | Corain-Musica profema | Corsie-Musica Sacra |
| Corale-popolare              | Core Voci Bianche                | Courty               | Divisiond             | Fartasy             |
| Finger Picking               | Funk                             | Fusion               | Gospel                | He Hee              |
| indie Rock                   | in ten                           | Juzz                 | Latinoamericane       | Metal               |
| Musica Sacra                 | New Age                          | Criental             | Post Rock             | Prograssive         |
| Pskhedelco                   | PAB                              | Raptime              | Rap                   | Peggae              |
| Rockatelly                   | Dista Sta                        | Sound Design         | Surf                  | Dwing               |
| Tango                        | Tex-Max                          | Trance               | Tribal                | Twist               |
| Urban                        | World                            |                      |                       |                     |
| Belaziona tutti   Deselezion | a tutti Bongli il metodo di nomo | ∝ • ⊙or ⊜and         |                       | Q Cerca             |
|                              |                                  | A.                   |                       |                     |

#### Genere musicale

La chiave di ricerca genere musicale indicizza i generi musicali a cui appartiene la singola traccia. In prima battuta appaiono solo quelli più "popolari". Cliccando su "Visualizza tutti i generi" è possibile visualizzare l'elenco completo.

I generi sono in ordine alfabetico da sinistra verso destra. Una traccia può essere associata a più generi musicali.

| Ricense pett O Ricense liber        | e O Genere musicale            | O Abmosfere O Ritmo | O Orchestrations | O Prodotto O Teste |
|-------------------------------------|--------------------------------|---------------------|------------------|--------------------|
| Ricerca per Atmosfera:              |                                |                     |                  |                    |
| Apprentia                           | Alegra                         | Ansiose             | Avverturosa      | Ackine             |
| Calma                               | Convolgente                    | Cool                | Overterte        | Drammalica         |
| Ecctanie .                          | Erozionala                     | Ererpita            | Epice .          | Endea              |
| Esotor                              | Extva                          | Evocativa           | Tanilare         | Pashkon            |
| Polce                               | Giocone                        | inguistante         | iprotica         | interica           |
| Magnetica                           | Malecorica                     | Meteriona           | Minice           | Natale             |
| Noturna                             | Comista                        | Pace                | Pastorale        | Positive           |
| Revelata                            | Regale                         | Romantica           | C Sogname        | Dolenne            |
| Speralerata                         | Dispence                       | Tranquilla          | Trascenaria      | Trano              |
| Seleziona tutti   Desalezione tutti | Scegli il metodo di ricerca: g | OR OAND             |                  | Q -Cerce           |
|                                     |                                |                     |                  |                    |
|                                     |                                | A                   |                  |                    |

#### Atmosfera

L'insieme dei suoni che compongono un brano musicale agisce provocando diverse reazioni psicofisiche: la musica può rievocare un evento, un'immagine, un periodo storico o un particolare stato d'animo. La chiave di ricerca per atmosfera prova a suggerire i "mood" che possono essere associati ad ogni singola opera musicale.

| Ricerca per:    | • Ricerca libera  | • Genere musicale              | Atmosfera     | • Ritmo | • Orchestrazione | • Prodotto | 0 Testo        |
|-----------------|-------------------|--------------------------------|---------------|---------|------------------|------------|----------------|
| Ricerca pe      | er Ritmo:         |                                |               |         |                  |            |                |
| Adagio          |                   | Allegretto                     | Allegro       |         | Andante          | Beg        | guine          |
| Bossanov        | /a                | Dinamico                       | Incalzante    |         | Lento            | Ma         | rcia           |
| Mazurka         |                   | Minuetto                       | Moderato      |         | Polka            | Sa         | mba            |
| Swing           |                   | Valzer                         | Veloce / Pres | to      |                  |            |                |
| Seleziona tutti | Deseleziona tutti | Scegli il metodo di ricerca: 🚱 | ⊙or ⊖and ⊖    | NOT     |                  |            | <b>Q</b> Cerca |
| _               |                   |                                | _             | <b></b> |                  |            |                |

#### Ritmo

La chiave di ricerca Ritmo indicizza l'andamento ritmico del brano, da non confondersi con il genere. Se pensavate a una Bossanova, ad uno swing o ad un valzer, li trovate qui. In alcuni casi potrebbe essere utile cercare un "lento", un "allegro" o un brano "incalzante".

| Ricerca per: • Ricerca liber        | ra 🛛 9 Genere musicale         | Atmosfera     Ritmo | • Orchestrazione   | Prodotto     V Testo |  |  |  |  |  |  |
|-------------------------------------|--------------------------------|---------------------|--------------------|----------------------|--|--|--|--|--|--|
| Ricerca per Orchestrazio            | Ricerca per Orchestrazione:    |                     |                    |                      |  |  |  |  |  |  |
| Archi                               | Armonica                       | Arpa                | Basso elettrico    | Batteria             |  |  |  |  |  |  |
| Beat Box                            | Chitarra acustica              | Chitarra classica   | Chitarra elettrica | Clarinetto           |  |  |  |  |  |  |
| Clarinetto basso                    | Clavicembalo                   | Contrabbasso        | Corno              | Coro                 |  |  |  |  |  |  |
| Coro e orchestra                    | Fagotto                        | Fiati               | Fisarmonica        | Fischio              |  |  |  |  |  |  |
| Flauto                              | Flauto di Pan                  | Liuto               | Maracas            | Marranzano           |  |  |  |  |  |  |
| Modern Piano                        | Moog                           | Oboe                | Orchestra + ritmi  | Orchestra d'archi    |  |  |  |  |  |  |
| Organo                              | Percussioni                    | Piano Elettrico     | Pianoforte         | Pianoforte Solo      |  |  |  |  |  |  |
| Pizzicato                           | Quartet Jazz                   | Quartetto d'archi   | Quartetto Sax      | Rhodes               |  |  |  |  |  |  |
| Risate                              | Sax                            | Sax Solo            | SFX                | Sitar                |  |  |  |  |  |  |
| Strumenti Etnici                    | Synth                          | Synth + guitar      | Synth Loop         | Timpani              |  |  |  |  |  |  |
| Tromba                              | Trombone                       | Vibrafono           | Viola              | Violino              |  |  |  |  |  |  |
| Violoncello                         | Voce femminile                 | Voce maschile       | Voci Bimbi         |                      |  |  |  |  |  |  |
| Seleziona tutti   Deseleziona tutti | Scegli il metodo di ricerca: 🍘 | O ⊙ OR ○ AND        |                    | Q Cerca              |  |  |  |  |  |  |
|                                     |                                | <b>A</b>            |                    |                      |  |  |  |  |  |  |

#### Orchestrazione

In base al criterio di ricerca per orchestrazione è possibile individuare subito gli strumenti musicali utilizzati nelle singole opere. Quando si cerca per "pianoforte solo" è possibile individuare quelle tracce che sono eseguite o contengono parti eseguite dal pianoforte solo. Potrebbe essere quindi tutto il brano eseguito dal pianoforte solo ovvero anche solo una parte del brano. Poiché la maggior parte degli strumenti viene intesa come una delle componenti dell'orchestrazione potrebbe essere molto utile, in alcuni casi, utilizzare gli operatori di ricerca booleani OR o AND. Ad esempio selezionando "Voce femminile" e "Synth" e cliccando sul metodo di ricerca AND, sarà possibile individuare quei brani nei quali sono presenti sia la voce femminile che il synth.

| Ricerca per: | Ricerca libera | • Genere musicale | Atmosfera | • Ritmo | • Orchestrazione | • Prodotto | 0 Testo |
|--------------|----------------|-------------------|-----------|---------|------------------|------------|---------|
|              |                |                   |           |         |                  |            |         |
| Ricerca p    | er Testo       |                   |           |         |                  |            |         |
|              |                |                   | 🔍 Cerca   |         |                  |            |         |
|              |                |                   |           |         |                  |            |         |
|              |                |                   |           | <b></b> |                  |            |         |
|              |                |                   |           |         |                  |            |         |

#### Testo

Se l'opera musicale è cantata può essere presente un testo. La chiave di ricerca per TESTO indicizza ogni singola parola contenuta nel testo.

| Ricerca per:    | Ricerca libera      | Genere musicale                | • Atmosfera  | • Ritmo               | Orchestrazione    | Prodotto | • Testo              |
|-----------------|---------------------|--------------------------------|--------------|-----------------------|-------------------|----------|----------------------|
| Ricerca pe      | r Prodotti:         |                                |              |                       |                   |          |                      |
| Automobili      |                     | Bambini                        | Banche / ass | sicurazioni / finanza | Bevande alcoliche | Cosr     | nesi                 |
| Document        | tari                | Farmaceutici                   | Firma / logo | musicale              | Generi di lusso   | Larg     | o Consumo alimentare |
| Largo con       | sumo non alimentare | Mobile Voice Tones             | Moda         |                       | Musica Ambient    | Musi     | ca da film           |
| Sigle TV        |                     | Sottofondi                     | Sound desig  | n                     | Sport             | Spot     | Sociali              |
| Stacchi te      | levisivi            | Suonerie / Music Tones         | Technology   |                       | Turismo / viaggi  | Video    | o istituzionali      |
| Videogam        | е                   |                                |              |                       |                   |          |                      |
| Seleziona tutti | Deseleziona tutti   | Scegli il metodo di ricerca: 🚱 | ⊙or ⊜and     |                       |                   |          | Q Cerca              |
|                 |                     |                                |              | *                     |                   |          |                      |

# Prodotto

E' possibile anche affinare le proprie ricerche sulla base del "prodotto". Con "prodotto" si intende la "destinazione" finale e vi distinguiamo due categorie:

- 1) il prodotto in senso o lato, vale a dire il genere di consumo per il quale è necessaria la
  - musica: ad esempio una automobile, un profumo, dei pannolini;
  - Automobili
  - Bambini
  - Banche / assicurazioni / finanza
  - Bevande alcoliche
  - Cosmesi
  - Farmaceutici
  - Lusso
  - Largo consumo alimentare e non
  - Moda
  - Sport
  - Social
  - Technology
  - Turismo / viaggi
  - Videogame
- 2) il prodotto finale che conterrà la musica: ad esempio un documentario, una sigla TV, un video istituzionale o un servizio giornalistico che utilizza quindi semplici sottofondi.
  - Documentari
  - Firma / logo musicale
  - Mobile voice tones e Music tones
  - Ambient
  - Cinema / film
  - Sigle e stacchi TV
  - Sottofondi generici
  - Sound design
  - Video istituzionali

•••

Partiamo dal principio che ogni musica può essere adatta a determinati prodotti, ma non ad altri. Tuttavia è da tenere presente che la catalogazione sulla base di questo criterio è forse tra quelle più soggettive, pertanto si consiglia di non partire dalla chiave di ricerca PRODOTTO per effettuare il vostro primo screening.

# Come effettuare le ricerche

Per iniziare la vostra ricerca è possibile partire da una qualsiasi tra le chiavi di ricerca a vostra disposizione.

Ad esempio:

**ORCHESTRAZIONE** ---> pianoforte

Il sistema ha individuato 352 brani (valore che cambierà nel tempo con l'acquisizione di nuovo materiale).

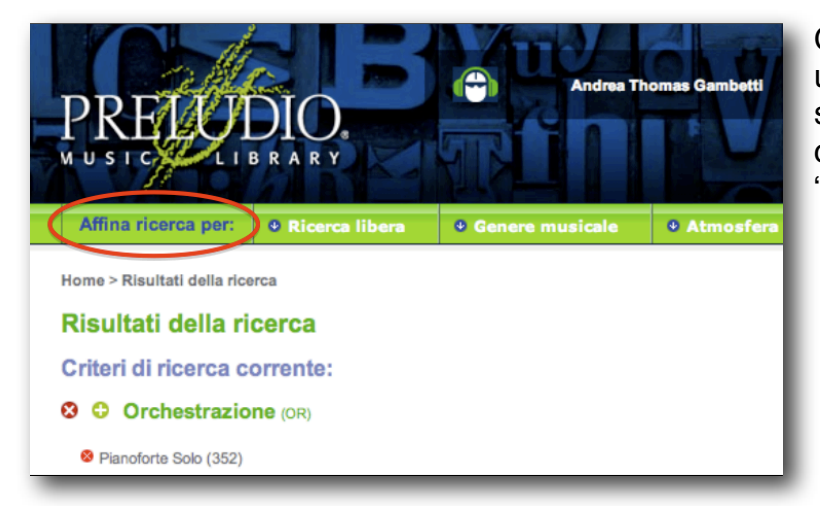

Ogni qualvolta venga effettuata una prima richiesta noterete che a sinistra della barra verde comparirà la scritta **"Affina ricerca per:**".

Per affinare la ricerca è quindi possibile inserire un nuovo parametro attingendo ad una o più chiavi di ricerca.

| Risultati della ricerca      |                                     |              |          |            |               |                             |                                       |
|------------------------------|-------------------------------------|--------------|----------|------------|---------------|-----------------------------|---------------------------------------|
| Criteri di ricerca corrente: |                                     |              |          |            |               |                             | 😵 Azzera tutti i parametri di ricerca |
| S C Atmosfera (OR)           |                                     |              |          |            |               |                             |                                       |
| 😵 Evocativa (19)             |                                     |              |          |            |               |                             |                                       |
| Orchestrazione (OR)          |                                     |              |          |            |               |                             |                                       |
| 8 Pianoforte (19)            |                                     |              |          |            |               |                             |                                       |
|                              |                                     |              |          |            |               |                             | Numero brani: 19                      |
| Titolo 🗢                     | Etichetta ≑                         | Info         | Durata 🗢 | Prezzo 🛛 ≑ | Editabile 🛛 ≑ | Diritti 🛛 🗢                 | Azioni                                |
| Roma 2016 오                  | PREDDIO.<br>Music Emotion Research  | Info brano 🕒 | 04:10    | silver     | •             | Fonografico +<br>Editoriale | 4) 🚱 🖻 😰 🕁                            |
| No more together <b>O</b>    | PREDODIO.<br>Music Emotion Research | Info brano 🖨 | 03:43    | Silver     | 8             | Fonografico +<br>Editoriale | 4) 💽 🖻 🏠                              |
| The bride <b>9</b>           | mitter                              | Info brano o | 03:19    | 0          | Q             | Fonografico +               | 4) 🐟 📻 💿 🏤                            |

Ad esempio:

ATMOSFERA---> evocativa

A seguito dell'affinamento il sistema, dalle 352 tracce originarie, ha individuato 27 brani che rispondono ad entrambi i requisiti (brani con pianoforte di atmosfera evocativa).

#### Gli operatori booleani AND, OR e NOT

Sotto ad ogni chiave di ricerca troverete i cosiddetti "operatori booleani", che permettono di affinare ricerche all'interno della stessa chiave di ricerca.

| Ricerca per Genere mus<br>I PIÙ POPOLARI | sicale:                      |              | Scegliendo " <b>OR</b> " potrai<br>trovare tutti i brani che<br>soddistano almeno una |
|------------------------------------------|------------------------------|--------------|---------------------------------------------------------------------------------------|
| A cappella                               | Alternativa                  | Ambient      | delle opzioni indicate;                                                               |
| Classica                                 | Corale-Musica Sacra          | Country      |                                                                                       |
| Easy Listening                           | Elettronica                  | Folk         | Selezionando "AND"                                                                    |
| Jazz                                     | Lounge                       | Modern piano | troveral invece i soli                                                                |
| New Age                                  | Pop                          | Rock         | tutte le opzioni                                                                      |
| ▼ Visualizza tutti i generi              |                              |              | impostate;                                                                            |
| Seleziona tutti   Deseleziona tutti      | Scegli il metodo di ricerca: |              | Scegliendo " <b>NOT</b> " puoi<br>escludere altri parametri<br>durante l'affinamento. |

Ad esempio:

GENERE MUSICALE --> a cappella OR rinascimentale

Trova tutti i brani che sono a cappella oppure rinascimentali (almeno una delle due opzioni);

GENERE MUSICALE --> a cappella AND rinascimentale

Trova tutti i brani che sono a cappella e anche rinascimentali (tutte e due le opzioni);

ORCHESTRAZIONE--> orchestra sinfonica; GENERE--> NOT Classica

Trova tutti i brani con orchestra sinfonica, ma che non appartengono al genere "Classica".

In generale l'opzione AND consente di "scremare" maggiormente all'interno del database: si otterranno pertanto risultati quantitativamente inferiori rispetto all'opzione OR.

#### Azzerare i parametri di ricerca

Se una determinata ricerca non soddisfa o si vuole iniziarne un'altra, è possibile azzerare i parametri di ricerca. Sia individualmente, agendo sulle croci rosse a fianco del singolo parametro, che globalmente, cliccando a sinistra sulla croce di "azzera tutti i parametri di ricerca".

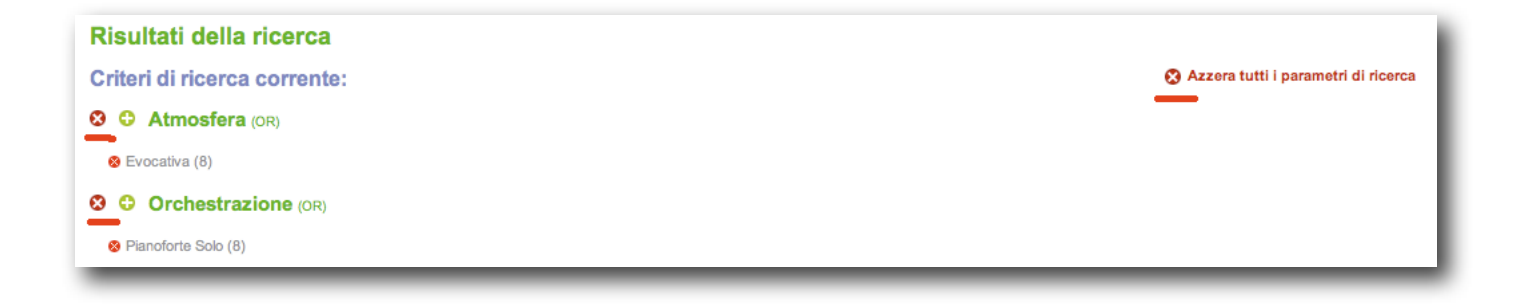

# Navigare tra i brani

Una volta individuati i brani musicali corrispondenti ai propri requisiti di ricerca è possibile scorrere traccia per traccia ed individuare numerose informazioni utili:

- titolo Etichetta 💠 Info Durata ≑ Prezzo 🛛 🗢 Editabile 🛛 🌲 Diritti 🛛 💠 Titolo 🤤 Azioni - etichetta ) gold PRELODIO. Fonografico + Editoriale Info brano 👩 9 4) 💽 🔁 🏠 Bozzetti infantili 🕫 02:55 - info credits - durata Silver 0 Fonografico + Editoriale 4) 💽 📄 🏠 - prezzo PRELUDIO. Info brano n 01:01 - editabilità - diritti platinum PRELODIO. 9 4) 💽 🔁 🏠 Info brano 🕁 07:00 Fonografico - azioni

## La descrizione

La colonna del titolo, ovviamente, riporta il titolo del brano. Se a fianco del titolo compare

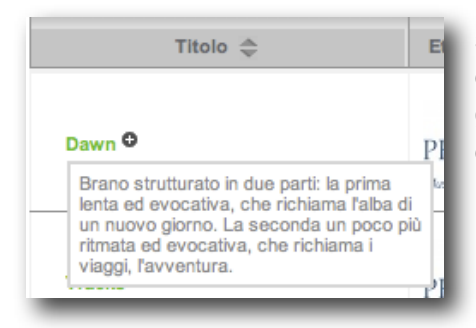

un piccolo +, è possibile fare "mouse over" per poter selezionare una breve descrizione del brano stesso. La descrizione può riportare diverse informazioni e in generale descrive il brano indicando, a volte, anche i diversi momenti in cui, al proprio interno, il brano può modificarsi o evolversi.

## L'etichetta

La colonna dell'etichetta riporta il logo dell'etichetta al quale è associato il brano. Nella maggior parte dei casi si tratta di brani collegati direttamente a Preludio, ma in

diverse circostanze il brano può esser presente nel database su licenza esclusiva

concessa a Preludio da un'altra etichetta nostra partner.

## Le info

La colonna delle info riporta il nome e cognome dell'autore o degli autori, l'editore, gli interpreti e il codice ISRC, che identifica in modo univoco, a livello internazionale, la proprietà fonografica del "fonogramma" associato all'opera.

## La durata

La colonna della durata indica i minuti e i secondi di durata del singolo brano.

## La categoria di prezzo

Le library Preludio sono divise in tre categorie: SILVER, GOLD e PLATINUM, che identificano la categoria di prezzo a cui appartengono. In genere le tre categorie possono rappresentare anche la quota di titolarità dei diritti che competono a Preludio: le SILVER sono di nostra proprietà sia fonografica che editoriale; tra le GOLD possono esserci alcune library delle quali deteniamo solo la proprietà editoriale; tra le PLATINUM vi sono molte opere di cui non disponiamo della proprietà editoriale, ma solo di quella fonografica. Le tre categoria identificano anche la velocità con cui è possibile ottenere il preventivo per le licenze d'utilizzo: SILVER: entro mezz'ora dalla richiesta (in orari lavorativi);

GOLD: entro 1-2 giorni lavorativi dalla richiesta;

PLATINUM: in base ai tempi delle terze parti aventi diritto.

# Il semaforo

Il semaforo rosso o verde indica se una determina traccia è editabile o meno. Editabile significa "modificabile

intrinsecamente". Quindi quando il semaforo è verde è possibile, ad esempio, togliere uno strumento solista per sostituirlo con una voce. Oppure è possibile rallentare e modificare il loop ritmico. Quando è rosso è possibile comunque

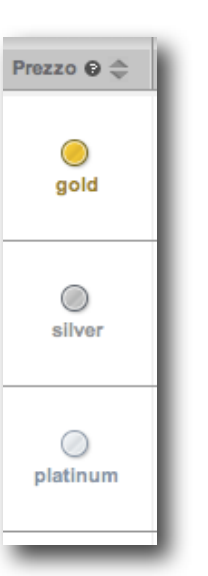

Editabile O 🜲

intervenire sulla struttura del brano, operando dei tagli oppure, nei casi in cui l'autore dovesse consentirlo, aggiungendo voci o strumenti; ma non è possibile intervenire così intrinsecamente come quando il semaforo è verde.

#### I diritti

Indica quali diritti sono di proprietà o in licenza a Preludio. Quando il diritto è sia fonografico che editoriale le trattative avvengono esclusivamente con Preludio, quindi sono più veloci e, soprattutto, elastiche.

## Le 5 azioni

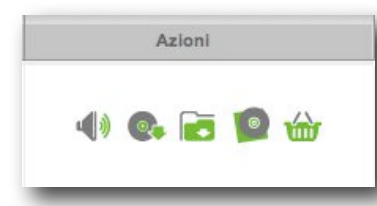

Ascolta Scarica (solo ad uso interno) Aggiungi a progetto Visualizza album Richiedi diritti

## Ascolta

Cliccando su "ascolta" si attiva il player attraverso il quale è possibile ascoltare i brani in formato mp3 a 128 Kbps.

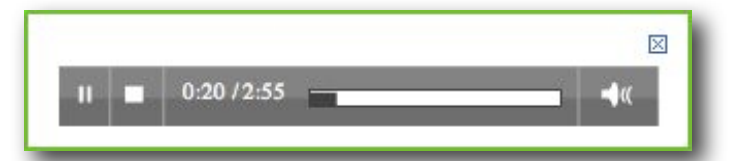

## Scarica

Cliccando su "scarica" è possibile scaricare il file mp3 corrispondente. L'utilizzo è concesso solo ed esclusivamente ad uso interno, al fine di valutare il brano musicale nel

L'utilizzo delle registrazioni contenute in questo database è sempre soggetto ad apposita licenza del proprietario del copyright. Scaricando questo brano dichiari di accettare le condizioni generali di utilizzo, in particolare quanto descritto all'Art. 6.2. Scarica il brano proprio progetto. Un riquadro prima del download ricorda che l'utilizzo delle registrazioni è sempre soggetto ad apposita licenza del proprietario del copyright e che scaricando il brano si accettano le condizioni generali di utilizzo.

## Aggiungi a progetto

Cliccando su "aggiungi a progetto" è possibile creare ex novo una cartella o aggiungere i brani selezionati a cartelle preesistenti. I progetti sono molto utili perché consentono ad ogni utente di mantenere sul server una propria memoria storica lavoro per lavoro. Inoltre consentono di scremare volta per volta la propria playlist di brani allo scopo di individuare, in ogni ricerca, le due o tre tracce pronte per essere testate a video. E' possibile creare un nuovo progetto anche in "My Project" selezionando "Inserisci progetto".

|   | CAMPARI         | +                            |
|---|-----------------|------------------------------|
| 5 | Nuovo progetto  |                              |
|   | Nome progetto * |                              |
|   | t               |                              |
|   | Descriptione    |                              |
|   |                 |                              |
|   |                 |                              |
|   |                 |                              |
|   |                 | 4                            |
|   |                 |                              |
|   |                 | <ul> <li>Aggiungi</li> </ul> |

## Visualizza album

Se il brano appartiene a un album è possibile visualizzare la scheda e ascoltare tutta la track list. Ogni progetto discografico ha una sua coerenza artistica, pertanto a volte potrebbe rivelarsi molto utile valutare le altre tracce appartenenti al medesimo album.

| ©<br>Schela abum        |             | Arno G<br>Elichetti<br>Artist: A<br>1 Sult<br>2 Sult<br>3 Sult<br>3 Sult<br>5 Gut<br>8 Gut<br>8 Gut | tion #1<br>pubblications:<br>a PRELUDIO<br>Intono Eros Neg<br>e cobara - Turri<br>e cobara - Turri<br>e cobara - Pase<br>e cobara - Pinal<br>ertetto d'archi in s<br>to alla danza<br>atina per filado, i | 2008<br>ri - Vari<br>ao<br>nera<br>amaglia<br>ni tempo<br>rioloncolio e piano | 8 Bo<br>8 Ti<br>9 Ti<br>Andi<br>11 Ti<br>Angi<br>12 N<br>piere<br>13 S<br>14 N | czesti infantili<br>pozzi jer planoform<br>re pozzi per planofor<br>re pozzi per planofor<br>relision mote<br>relision grada<br>dotro ger faulo, cli<br>dotro<br>ubi in the wind<br>oburno con variazion | a quatho mari - Pepudo<br>a quatho mari -<br>b a quatho mari -<br>no a quatho mari -<br>noni -<br>conto - videncelo e<br>i per chilama |
|-------------------------|-------------|----------------------------------------------------------------------------------------------------|----------------------------------------------------------------------------------------------------|-------------------------------------------------------------------------------|--------------------------------------------------------------------------------|----------------------------------------------------------------------------------------------------|----------------------------------------------------------------------------------------------------|
| rani contenuti nell'alb | m           |                                                                                                    |                                                                                                    |                                                                               |                                                                                |                                                                                                    | Torna alla ricerca                                                                                                    |
|                         | Distance of | infa:                                                                                               | Dureta de                                                                                                    | Prezzo O C                                                                    | Etholis O.O.                                                                   | 0.000                                                                                                    | Asiasi                                                                                                    |
| Titolo ©                | econena Q   | 10.000 A                                                                                            |                                                                                                    |                                                                               |                                                                                | oran o ç                                                                                                    |                                                                                                    |

11 di 14

#### **Richiedi diritti**

E' possibile richiederci la licenza telefonando allo 02 26 11 63 08 oppure via mail scrivendo all'indirizzo <u>licensing@preludiomusiclibrary.com</u>.

In alternativa è anche possibile compilare direttamente on-line una richiesta di licenza per ottenere in tempi rapidi un nostro preventivo.

Le categorie d'utilizzo prese in considerazione sono:

- spot pubblicitari
- video istituzionali
- documentari
- audiovisivi generici
- stampa su supporto
- web
- servizi telefonici
- emissione televisiva o radiofonica
- cinema
- altro

Qualsiasi richiesta d'utilizzo può considerarsi "indicativa"; la pianificazione potrà essere

| Richiesta per il brano: Bozzetti Infantili              |       |
|---------------------------------------------------------|-------|
| SPOT PUBBLICITARIO                                      |       |
| VIDEO ISTITUZIONALE                                     |       |
| DOCUMENTARIO                                            |       |
| AUDIOVISIVO                                             |       |
| STAMPA SU SUPPORTO                                      |       |
| WEB                                                     |       |
| SERVIZI TELEFONICI                                      |       |
| EMISSIONE TELEVISIVA non pubblicitaria                  |       |
| EMISSIONE RADIOFONICA non pubblicitaria                 |       |
| COLONNA SONORA CINEMA / LUNGOMETRAGGIO / CORTOMETRAGGIO |       |
| ALTRO                                                   |       |
| [                                                       | Invia |

successivamente confermata, prima dell'ottenimento della licenza. All'accettazione del preventivo provvederemo immediatamente all'invio del file ad alta risoluzione (wav 44 o 48 Khz, 16 bit). Per i servizi coperti da "abbonamento" (per utilizzi NON pubblicitari) occorre in ogni caso segnalarci l'utilizzo del brano e. successivamente alla richiesta, verrà direttamente inviato il file ad alta risoluzione (wav 44Khz, 16 bit), senza addebito di ulteriori costi. Per ogni brano prescelto è

necessario indicarne l'utilizzo previsto, il titolo del progetto, nonché i secondi effettivi di playing time.

Tempi previsti per la ricezione di un preventivo: SILVER: entro mezz'ora dalla richiesta (in orari lavorativi); GOLD: entro 1-2 giorni lavorativi dalla richiesta; PLATINUM: in base ai tempi delle terze parti aventi diritto.

# **My Projects**

Ogni cosa al suo posto, un posto per ogni cosa! My projects è il tuo spazio personale nel quale puoi aggiungere i tuoi singoli progetti. E' possibile creare una cartella per ogni

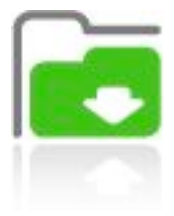

ricerca musicale che stai effettuando. Ogni brano, ritenuto interessante in una prima analisi, può essere aggiunto al singolo progetto, in modo da avere tutto in ordine e poter recuperare tutte le informazioni anche successivamente. In questo modo sarà più semplice effettuare uno screening dei brani individuati, scaricare quelli da testare nella propria produzione e, direttamente on-line, richiedere le relative licenze.

In My Projects troverai l'elenco di tutti i tuoi progetti; potrai aprire direttamente l'ultimo progetto creato oppure cercarne uno in particolare.

| My projects: 0 Elenco proge<br>Vecasizza<br>My Projecta | rti 0 Ultimo progette                       | o Insentos Torna a | Ita vicerca<br>In questa<br>aprivi per | a sezione trovi falence di lu<br>r vederne i detagli, modifica | tti i tasi proge<br>arli o anche a | ti, sia aperi che i<br>deveniri.         | ihkas, puol in | itre .  |
|---------------------------------------------------------|---------------------------------------------|--------------------|----------------------------------------|----------------------------------------------------------------|------------------------------------|------------------------------------------|----------------|---------|
| lenco del progetti presen<br>Nama progetta 😂            | ti inseriaci progeto<br>Data di creazione 🐡 | Uttima wodifica 😂  | Brani ¢                                | Statu progetiu 😂                                               | Entra                              | Med                                      | Progetti       | creati: |
| PARMALAT O                                              | 22 glugno 2008                              | 20 logio 2009      |                                        | · Apena                                                        | EQ.                                | O Modifica                               | · Chief        |         |
|                                                         |                                             |                    |                                        |                                                                | 0.                                 | C. C. C. C. C. C. C. C. C. C. C. C. C. C |                | 0       |

Cliccando su "Inserisci progetto" è possibile creare un progetto ex-novo. Entrando nel progetto (immagine sotto) si visualizzano tutte le informazioni relative al progetto nonché l'elenco delle tracce associate al progetto stesso.

| My projects: C   | Bienco progetti                                                                            | 0 Ultima                         | progetto inserit                              | Torn     | a alla ricerca           |               |                                 |       |       |     |              |         |
|------------------|--------------------------------------------------------------------------------------------|----------------------------------|-----------------------------------------------|----------|--------------------------|---------------|---------------------------------|-------|-------|-----|--------------|---------|
| My Projects      | CAMPARI<br>Data di creazione<br>20 ligito 2009<br>Desorticiona prog<br>Ricerca per il back | e Li<br>2<br>artinge del video C | itima modifica<br>7 luglo 2009<br>ampari 2009 | •        | eto progetto:<br>Apierto | Mod           | fica etato:<br>Vodifica 🗧 Chied |       | 8     |     |              |         |
| enco brani a p   | progetto                                                                                   |                                  |                                               |          |                          |               |                                 |       |       | Num | ero t        | rani: 5 |
| Table            | 0                                                                                          | Elichetta 😄                      | info                                          | Durata © | Prezzo 🤂 🖨               | Editabile 🛛 😄 | Diritti 9 😄                     |       | Azion | Č.  |              |         |
| Childrens O      |                                                                                            | PREEDO                           | into brano o                                  | 03.26    | ()<br>silver             | 8             | Fonografico +<br>Editoriale     | 11 0. |       | 10  | <b>a</b>     | 8       |
| Lounge October   |                                                                                            | PREEDO                           | into brano <b>o</b>                           | 01.28    | )<br>silver              | 8             | Forografico +<br>Editoriale     | 4 0.  |       | 10  | <del>@</del> | 8       |
| Sunny Day        |                                                                                            | PRENDIO                          | into tirano <b>o</b>                          | 03.55    | ()<br>silver             | 8             | Forografico +<br>Editoriale     | -     |       | 0   | <b>a</b>     | 8       |
| Fashion Parade 0 |                                                                                            | PREEDIO                          | Info brano <b>o</b>                           | 03.12    | ()<br>aliver             | 8             | Forografico +<br>Editoriate     | 4 0.  |       | 0   | ÷            | 8       |
|                  |                                                                                            | alle                             |                                               |          | 0                        |               | Ponografico +                   | -     | -     |     | 0            |         |

# **My Library**

My Library è uno spazio personale, una cronologia della navigazione che si genera in automatico nella quale hai la possibilità di consultare:

- l'archivio dei brani ascoltati;
- l'archivio degli mp3 scaricati:
- l'elenco delle licenze richieste;
- lo stato degli eventuali abbonamenti sottoscritti.

| My library: • Archivio brani a                                                                                                    | ascoltati 🛛 🖉                       | Archivio Mp3 sca | ricati 0 | Licenze acqui | state 🔍 Al    | obonamenti att              | ivi Tori        | na alla ric | erca |  |
|----------------------------------------------------------------------------------------------------|-------------------------------------|------------------|----------|---------------|---------------|-----------------------------|-----------------|-------------|------|--|
| Dal       Al         Image: My Library       Dal             Al             Image: Al             Image: Al             Image: Al             Image: Al             Image: Al             Image: Al              Image: Al             Image: Al             Image: Al             Image: Al             Image: Al             Image: Al             Image: Al             Image: Al             Image: Al             Image: Al |                                     |                  |          |               |               |                             |                 |             |      |  |
| lenco brani ascoltati Brani ascoltati: 100                                                                                                    |                                     |                  |          |               |               |                             |                 |             |      |  |
| Titolo ≑                                                                                                    | Etichetta 🜲                         | Info             | Durata 🗢 | Prezzo 😡 🌲    | Editabile 😡 🌲 | Diritti 🛛 🌲                 |                 | Azioni      |      |  |
| Bozzetti infantili O                                                                                                    | PRELIDIO.<br>Music Emotion Research | Info brano 🕒     | 02:55    | )<br>gold     |               | Fonografico +<br>Editoriale | u <b>(</b> )) ( | ) <b>(</b>  | ۵ 🏠  |  |
| L'amico segreto - Plano Theme 1<br>©                                                                                                    | PREDUDIO.<br>Music Emotion Research | Info brano 🖶     | 01:01    | )<br>silver   | 8             | Fonografico +<br>Editoriale | <b>u())</b>     |             | o 🔐  |  |
| Cammino Cammino - Base O                                                                                                    | PRELIDIO.<br>Music Emotion Research | Info brano 🖶     | 04:38    | )<br>gold     |               | Fonografico +<br>Editoriale | <b>u()) (</b>   | Þ 🗖         | o 🔐  |  |
| ll Est Bel Et Bon 🛛                                                                                                    | PREPUDIO.<br>Music Emotion Research | Info brano 🚭     | 01:15    | platinum      | •             | Fonografico                 | 4)              | •           | ۵ 🔐  |  |
| Summer Sketches 18_Fluido <sup>O</sup>                                                                                                    |                                     | Info brano 😝     | 02:27    | )<br>gold     |               | Fonografico +<br>Editoriale | 4)              | Þ 🗖         | ۵ 🛍  |  |